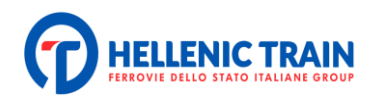

### ΟΔΗΓΙΕΣ ΧΡΗΣΗΣ WEBTICKETING

Νέα Εμπορική Πλατφόρμα της Hellenic Train

| Περιεχόμενα                                                                  |
|------------------------------------------------------------------------------|
| Είσοδος στην εφαρμογή2                                                       |
| Ο Λογαριασμός μου2                                                           |
| Δημιουργία Λογαριασμού2                                                      |
| Σύνδεση σε υπάρχοντα Λογαριασμό4                                             |
| Διαχείριση Λογαριασμού5                                                      |
| Αγορά Εισιτηρίων                                                             |
| Αγορά Εισιτηρίων Πλήρους Τιμής9                                              |
| Αγορά Εκπτωτικών Εισιτηρίων12                                                |
| Έκπτωση Επιστροφής13                                                         |
| Έκπτωση λόγω Ηλικίας (12-24, άνω των 65)13                                   |
| Έκπτωση Φοιτητική (25% και 50%)14                                            |
| Έκπτωση ΑμεΑ14                                                               |
| Έκπτωση Πολύτεκνου14                                                         |
| Έκπτωση Στρατιωτικού15                                                       |
| Έκπτωση ΑμεΑ & συνοδού ΑμεΑ16                                                |
| Διαχείριση Ταξιδιού                                                          |
| Αλλαγή Εισιτηρίου19                                                          |
| Μεταβολή Εισιτηρίου (ίδια διαδρομή - αλλαγή ημερομηνίας ή/και ώρας)          |
| Ακύρωση Εισιτηρίου21                                                         |
| Αποζημίωση από Καθυστέρηση22                                                 |
| Κάρτες Πολλαπλών Διαδρομών23                                                 |
| Δωροκάρτες26                                                                 |
| Αγορά εισιτηρίου ή κάρτας πολλαπλών διαδρομών με χρήση δωροκάρτας ή evalue28 |

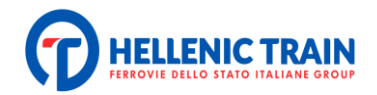

# Είσοδος στην εφαρμογή

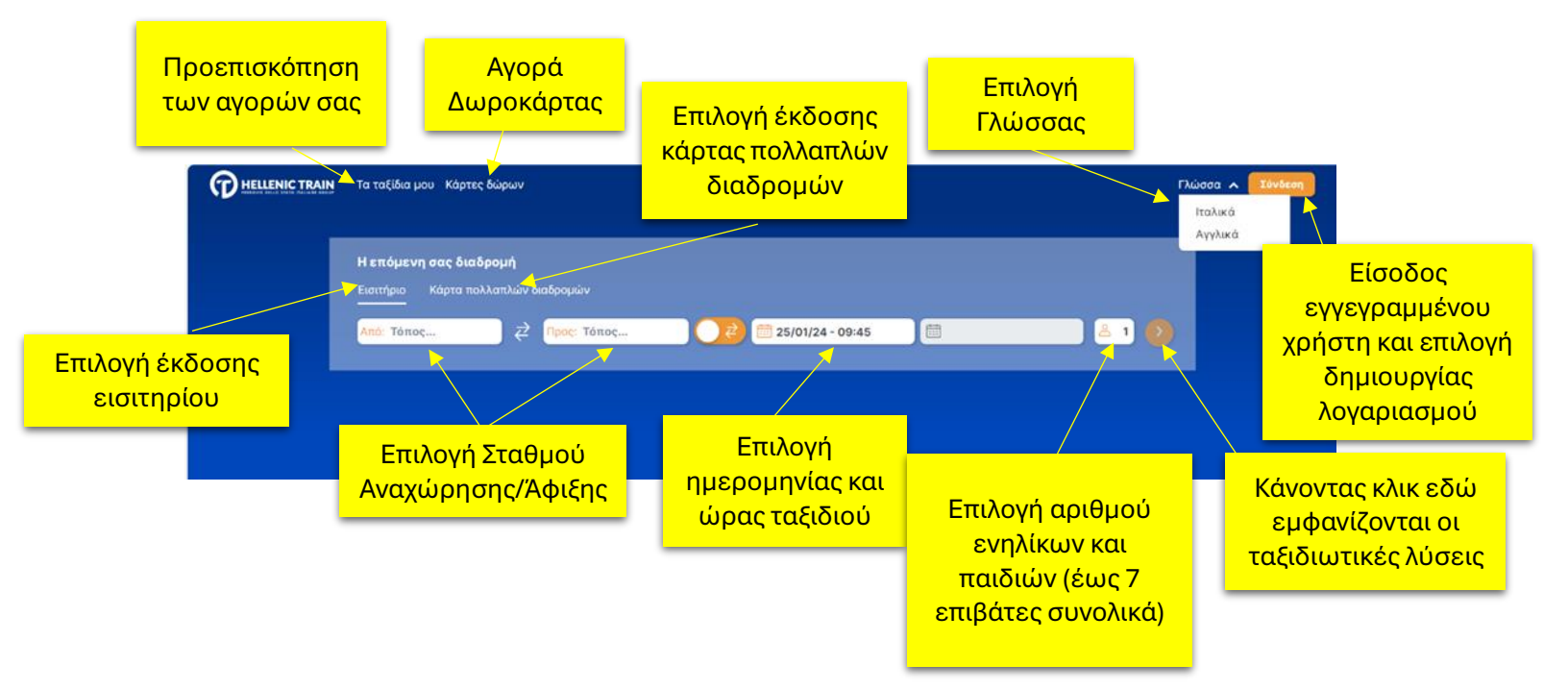

## Ο Λογαριασμός μου

### Δημιουργία Λογαριασμού

|   | Τα ταξίδια μου Κάρτες δώρων |                                                                                                    |                                                          | Γλώσσα 🗸 Σύνδεση |
|---|-----------------------------|----------------------------------------------------------------------------------------------------|----------------------------------------------------------|------------------|
|   |                             | Σύνδεση                                                                                                    |                                                          |                  |
|   |                             | Εισάγετε τον αριθμό χρήστη                                                                                           |                                                          |                  |
|   | Από: Τόπος 🤁 Προς: 1        | Εισάγετε τον κωδικό σας 🥏<br>Ξέχασες τον κωδικό σου;                                                                 | ) 🕹 1 📀                                                  |                  |
|   |                             | ΣΎΝΔΕΣΗ                                                                                                    |                                                          |                  |
|   |                             | ΚΆΝΕ ΕΓΓΡΑΦΉ ΤΏΡΑ!                                                                                                   |                                                          |                  |
| • | Ξπιλέγοντας "Σύνδεση        | ι" ο χρήστης έχει δύο επιλογ<br>ημιουργήσει λογαριασμό, Ν<br>(Αριθμό χρήστη και Κωδικό)<br>ιφή δημιουργώντας λογαρια | ές:<br>α εισάγει τους έγκυ<br>ώστε να συνεχίσει.<br>σμό. | ρους             |
|   |                             | Επικοινωνήστε μαςτμας                                                                                                |                                                          |                  |

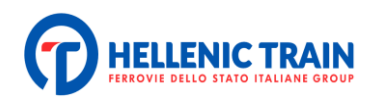

|                | η Τα ταξίδια μ        | ου Νάρτες δώρων                                                    |                                                                                                    |                                                                                                    |                                                                                                    | Filiada 🗸 🚺                             |
|----------------|-----------------------|--------------------------------------------------------------------|----------------------------------------------------------------------------------------------------|----------------------------------------------------------------------------------------------------|----------------------------------------------------------------------------------------------------|-----------------------------------------|
|                | к                     | άντε εγγραφή                                                       |                                                                                                    |                                                                                                    |                                                                                                    | ×                                       |
|                | Η επό                 | Τίτλος                                                             | Ονομα*                                                                                                    | Επώνυμο*                                                                                                    | Hucpsynylia ydywysag:*                                                                                              |                                         |
|                | Elocotic              | ΗΛΕΚΤΡΟΝΙΚΗ ΔΙΕΥΘΥΝΣΙ                                              | Επιβεβαίωση διεύθυνση                                                                                      | ς r Τηλέφωνο                                                                                                    | Κινητό τηλέφωνο*                                                                                                    |                                         |
|                | And D                 | Κωδικός πρόσβασης (1 🧔                                             | Επιβεβαίωση Κωδικού                                                                                        | . 0                                                                                                    |                                                                                                    |                                         |
|                | _                     | Διεύθυνση*                                                         |                                                                                                    | Πόλη*                                                                                                    | Ταχυδρομικός κώδικας                                                                                                |                                         |
|                |                       | Είστε κάτοχος ειδικής εκπτωτι<br>προφίλ σας, <b>παρακαλούμε να</b> | κής κάρτας (φοιτητικό πά<br>στείλετε ένα αντίγραφο                                                         | σο, κάρτα μόνιμων κατοίκων κλη); Γ<br>τους, στη διεύθυνση: htcard@helle                                                                                                    | la να την προσθέσετε στο<br>nictrain.gr                                                                             |                                         |
|                |                       | ΠΡΟΣΤΑΣΙΑ ΔΕΔΟΜΕΝΩΝ<br>Εσείς επιλένετει Μόνο με τη συ              | ΚΑΙ ΔΗΛΩΣΗ ΣΥΓΚΑΤΑ<br>γκατάθεσή σας θα σας στ                                                              | <b>ΙΘΕΣΗΣ</b><br>τείλουμε τις καλύτερες προσφορές γ                                                                                                    | Στην επιλο                                                                                                    | νήδημιουογίας                           |
|                |                       | βολικό τρόπο. Θα λάβετε μόνο<br>τις επιλογές σας.                  | ό,τι σας ενδιαφέρει. Μπο                                                                                   | ρείτε να αλλάξετε γνώμη ανά πάσα (                                                                                                    | λογαριασμ                                                                                                    | ού ευφανίζεται αυτός ο                  |
|                |                       | Επιλέγοντας "συναινώ", δίνετε<br>προωθητικό υλικό και έρευνες      | τη συγκατάθεσή σας στην<br>αχετικά με το επίπεδο ικα                                                       | <ul> <li>Hellenic Train να σας στέλνει πληρο<br/>ανοποίησης πελατών, οι οποίες αφορ</li> </ul>                                                                                                 | πίνακας στα                                                                                                    | ον οποίο συμπληρώνοντα                  |
|                |                       | (ηλεκτρονικό ταχυδρομείο, SM<br>(ταχυδρομείο, τηλέφωνο).           | ατές της, το ολικό αυτό μ<br>IS/MMS, ειδοποιήσεις εφα                                                      | ρμογών, διαδίκτυο) όσο και με ποραί                                                                                                    | όλα τα απα                                                                                                    | ραίτητα στοιχεία.                       |
|                |                       |                                                                    |                                                                                                    | 🔘 δεν συναινώ                                                                                                    | <b>A</b>                                                                                                    |                                         |
|                |                       | Επιλέγοντας "συναινώ", δίνετε<br>περιλαμβάνουν την καταγραφι       | τη συγκατάθεσή σας να σ<br>ή των ταξιδιωτικών σας σι                                                       | υμπεριληφθείτε σε ενέργειες κατάρι<br>υνηθειών και των καταναλωτικών σι                                                                                                    | Δεν ειναι ατ                                                                                                    | ταραιτητη η συγκαταθεσι                 |
|                |                       | αχεδιασμό μιας προσφοράς απ                                        | ιό την Hellenic Train σύμφι                                                                                | ωνα με τις προτιμησεις των πελατών Δεν συναινώ                                                                                                    | για την απο                                                                                                    | στολη οιαφημιστικου                     |
|                |                       | 🗍 Έχω διαβάσει τη δήλωση π                                         | ροστασίας δεδομένων                                                                                        |                                                                                                    | υλικου/κρά                                                                                                    | tiloil piolit.                          |
|                |                       |                                                                    |                                                                                                    | етграфн                                                                                                    | <mark>Τα στοιχεία</mark>                                                                                            | που καταχωρούνται                       |
|                |                       | Εχετε ήδη λογαριασμό? ΣΥΝΔΕΟ                                       | ρείτε εδίρι                                                                                                |                                                                                                    | <mark>(εκτός από</mark>                                                                                             | το ονοματεπώνυμο)                       |
| Hellenic Train |                       |                                                                    |                                                                                                    |                                                                                                    | μπορεί να α                                                                                                    | ιλλάξουν από την                        |
|                | K                     | άντε εγγραφή                                                       |                                                                                                    |                                                                                                    | διαχείριση                                                                                                    | του profil.                             |
| Εφ<br>πο       | όσον συ<br>υ παραπ    | μπληρωθούν τ<br>τέμπει τον χρής<br>Αγαπητέ πελάτ                   | α πεδία και στη στο ema<br>στη στο ema<br>η, σας ευχαριστα<br>βήμα λείπει, για να ενεργ<br>Σας περιμένουμε | επιλεγεί η "ΕΓΓΡΑ<br>il το οποίο δήλως<br>ύμε για την εγγραφή σα<br>παιήσετε το λογαριασμό σας πρέπι<br>εγγραφή<br>μην καθυστερείτε!                                                           | ΑΦΗ", εμφανίζ<br>σε ως προσωτ<br>ας στην ΗΕLLENIΓ<br>α να επιβεβαιώσετε την                                         | εται μήνυμα<br>ιικό.                    |
|                | Αφοι<br>μήνι<br>προσω | ύ ολοκληρωθεί<br>υμα με το Όνομ<br>ποποιημένο κυ                   | η επιβεβαία<br>α χρήστη (δ<br>υδικό με τον                                                                 | υση, ο χρήστης λ<br>εκαψήφιο κωδικ<br>οποίο θα συνδέι                                                                                                    | αμβάνει νέο ηλ<br>ό) το οποίο απ<br>εται πλέον στη                                                                  | λεκτρονικό<br>οτελεί τον<br>ν εφαρμογή. |
|                |                       | Αγαττι<br>Ευχ<br>Ο κωδικός πρόσβασι<br>από τη σελίδ                | ητέ πελάτη, καλώ<br>(αριστούμε που γ<br>Παρακαλούμε χρησιμοπο<br>Ονομα<br>)ς έχει παραλειφθεί για λό       | ς ήρθατε στην HELLENII<br>ίνατε μέλος στην εταιρεία<br>ιήστε τα στοιχεία σας για να συνδεθε<br>χρήστη: 2000001337<br>γους ασφαλείας. Αν τον ξεχάσετε, μπ<br>οδαβασης (Jonin page) μέσω του ειδ | <ul> <li>TRAIN.</li> <li>α μας.</li> <li>iτε:</li> <li>ορείτε να τον ανακτήσετε</li> <li>ικού συγδέστιου</li> </ul> |                                         |
|                |                       |                                                                    | Α. Επαναφοράς κωσικού Π                                                                                    | μουριώσης (ταχιπ page) μεσώ του είδι<br>Mε αιτίμηση.<br>ο την HELLENIF TRAIN                                                                                                    |                                                                                                    |                                         |

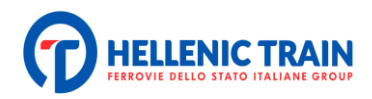

| Τα ταξίδια μου Κάρτες δώρων                                                                                        | Γλώσσα 🗸 🚺 Σύνε                                          |
|----------------------------------------------------------------------------------------------------|----------------------------------------------------------|
| <b>Συγχαρητήρια ΜΑΡΙΑΛΙ</b><br>Η διαδικασία εγγραφής ολοκληρώθηκε με<br>Παρακαλούμε συνδεθείτε στο Hellenic Train. | ΕΝΑ!<br>επιτυχία                                         |
| Ανοίγοντας εκ νέου την εφαρμογή εμφανίζεται α<br>Εφόσον ο χρήστης συνδεθεί, μπορεί να προχωρή                      | υτό το μήνυμα στην οθόνη.<br>ήσει στην αγορά εισιτηρίων. |
|                                                                                                    |                                                          |
|                                                                                                    |                                                          |
| Όροι Χρήσης                                                                                                    |                                                          |

### Σύνδεση σε υπάρχοντα Λογαριασμό

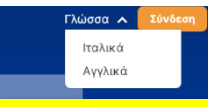

Όταν ο χρήστης έχει ήδη δημιουργήσει λογαριασμό, στην αρχική οθόνη επιλέγει "Σύνδεση"

Εισάγει το «όνομα χρήστη» (δεκαψήφιος αριθμός που έχει λάβει σε email) και τον κωδικό πρόσβασης:

| The Hellenic Train | Τα ταξίδια μου Κάρτες δώρων |                    |          | Γλώσσα | 🗸 Σύνδεση |
|--------------------|-----------------------------|--------------------|----------|--------|-----------|
|                    |                             | Σύνδεση            | *        |        |           |
|                    |                             | 2000001337<br>     | <i>•</i> | 🛎 1 🚯  |           |
|                    |                             | ΚΆΝΕ ΕΓΓΡΑΦΉ ΤΩΡΑΙ |          |        |           |

Ανοίγει το προσωπικό προφίλ χρήστη που έχει δημιουργήσει:

|   | Τα ταξίδια μου Κάρτες δώρων                                   | Γλώσσα 🗸 📥 ΟΝΟΜΑ 💙 |
|---|---------------------------------------------------------------|--------------------|
|   | Η επόμενη σας διαδρομή<br>Εισιτήριο Κάρτα πολλαπλών διαδρομών |                    |
|   | Από: Τόπος 🔁 Προς: Τόπος 🤁 🛅 25/01/24 - 17:15                 | ê 1 🔕              |
| _ |                                                               |                    |

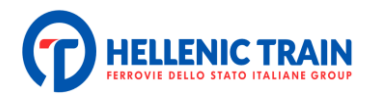

### Διαχείριση Λογαριασμού

|                               | ΠΡΟΦΊΛ<br>ιρο<br>&                            | • LOYALTY - ΠΡΌΓΡΑ<br>ΦΙΛ<br>Στοιχεία εγγεγραμμένου<br>χρήστη | ΑΜΜΑ ΠΙΣΤΌΤΗΤΑΣ • ΠΡΟΤΙΝ<br>Αν θέλετε να ακυρώσετε τον λογαριασμό σας κάν | ΙΏΜΕΝΑ ΜΈΡΗ<br>Δ<br>τε κλικ εδώ |
|-------------------------------|-----------------------------------------------|---------------------------------------------------------------|---------------------------------------------------------------------------|---------------------------------|
| Επιλέγα<br>στοιχεί<br>είτε να | οντας ο χρήστ<br>α όπου, μπος<br>διαγράψει το | της το ΠΡΟΦΙΛ μετο<br>οεί είτε να επεξεργο<br>λογαρισμό του.  | ιβαίνει στην καρτέλα με τα πρ<br>ιστεί τα στοιχεία που έχει δηλ           | οοσωπικά του<br>λώσει αρχικά,   |
|                               |                                               |                                                               |                                                                           |                                 |
|                               | ΠΡΟΤΙΜΏΜΕΝΑ Ν                                 | ИЕРН                                                          | Προσθήκη αγαπημένου χώ                                                    | ύρου +                          |
|                               | ΠΡΟΤΙΜΏΜΕΝΑ Ν<br>Ονομα                        | ИЕРН                                                          | Προσθήκη αγαπημένου χώ<br>Σταθμός                                         | ώρου +                          |
|                               | ΠΡΟΤΙΜΏΜΕΝΑ Ν<br>Ονομα<br>Αθήνα               | ИЕРН                                                          | Προσθήκη αγαπημένου χώ<br>Σταθμός<br>Αθήνα                                | ώρου +                          |

εμφανίζονται στη γρήγορη αναζήτηση δρομολογίων.

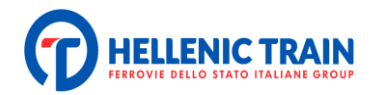

# Αγορά Εισιτηρίων

Ο χρήστης επιλέγει τη διαδρομή για την οποία ενδιαφέρεται, την ημερομηνία ταξιδιού καθώς και το πλήθος των ταξιδιωτών. Σε περίπτωση που ενδιαφέρεται για εισιτήριο με επιστροφή, πρέπει να επιλέξει την αντίστοιχη εντολή.

| Η επόμενη σας διαδρομή<br>Εισιτήριο Κάρτα πολλαπλών διαδρομών                                                                                                    |
|----------------------------------------------------------------------------------------------------|
| Από: Αθήνα 🗢 Προς: Θεσσαλονίκη 🤃 25/01/24 - 10:30 💼 😩 1 🧕                                                                                                    |
|                                                                                                    |
|                                                                                                    |
| Προσοχή! Ο επιβάτης μπορεί να ορίσει το εύρος των ωρών εντός των οποίων                                                                                                    |
| επιθυμεί να ταξιδέψει ώστε να εμφανιστούν όλα τα διαθέσιμα δρομολόγια στις ώρες<br>αυτές                                                                                                    |
|                                                                                                    |
| Η επόμενη σας διαδρομή                                                                                                    |
| Εισιτήριο Κάρτα πολλαπλών διαδρομών                                                                                                    |
| Aπό: Τόπος     ζ     Προς: Τόπος     ζ     Ξ     Ξ     1                                                                                                    |
| < ΙΑΝΟΥΑΡΙΟΣ 2024 ><br>Δευ Τρι Τετ Πεμ Παρ Σοβ Κυρ                                                                                                    |
| 1 2 3 6 7                                                                                                    |
| 8 9 1 <b>08:00</b> 3 14<br>15 16 1 <b>0</b> :0 21                                                                                                    |
| 08:15 17 28 17 28 |
|                                                                                                    |
| 26/01/2024 10:45 IEXYOYN                                                                                                    |
| Όροι Χρήσης                                                                                                    |

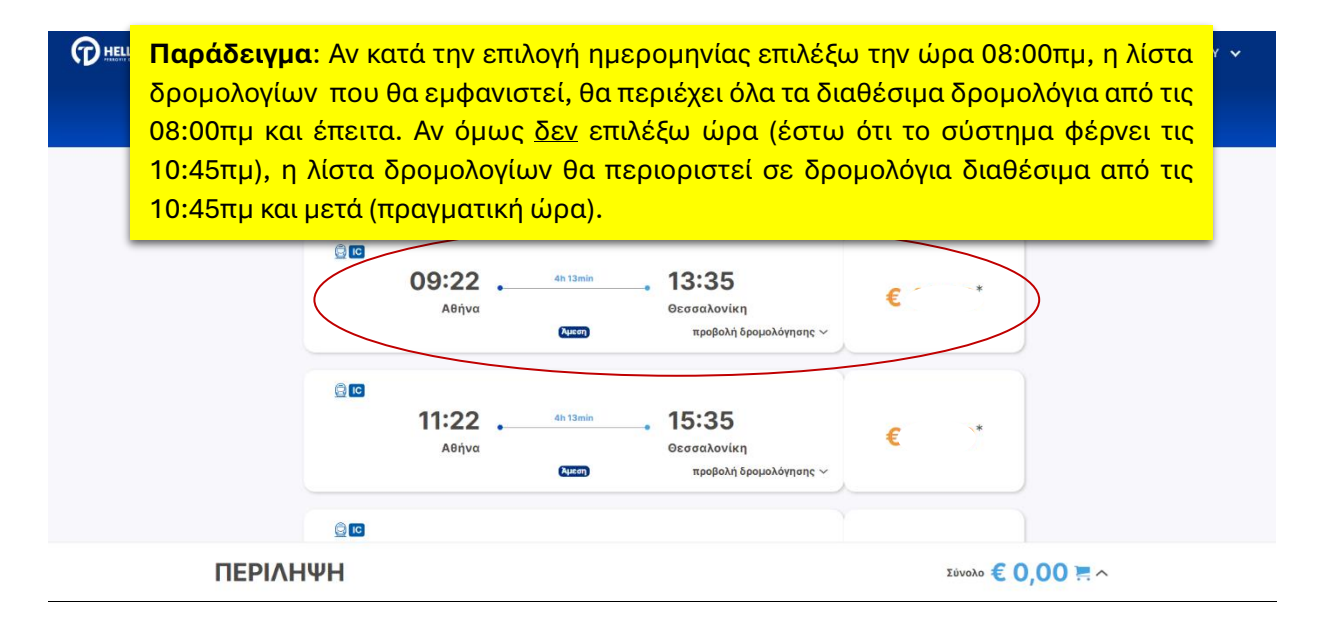

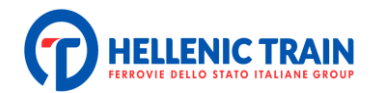

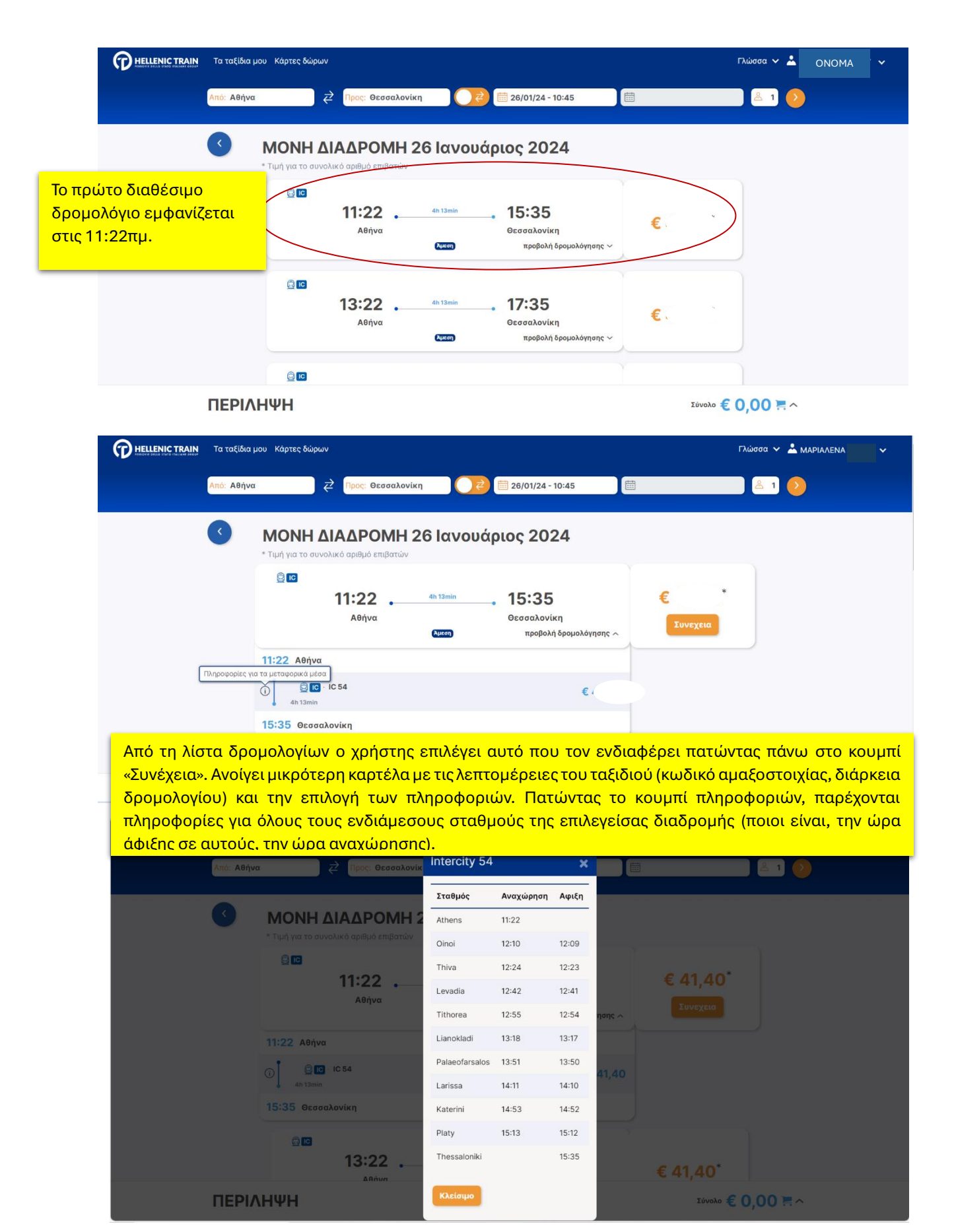

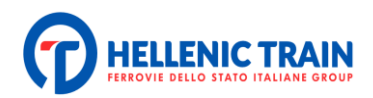

| Tα ταξίδια μου Κάρτες δώρων                         |                                                              |                      | Γλώσσα 🗸 Σύνδεση                                                       |
|-----------------------------------------------------|--------------------------------------------------------------|----------------------|------------------------------------------------------------------------|
| ορισμένες εκπτώσ<br>\'Συνέχεια''<br>🤶 📭 - IC 54     | εις θα ζητηθούν οι σχετικές πιστοποιήσεις. Εάν συμφωνείτε κό | άντε κλικ στο κουμπί |                                                                        |
| <b>Αθήνα</b> .<br>11:22                             | 4h 13min <b>Θεσσαλονίκη</b><br>15:35                         |                      | Εφόσον επιλεγεί το                                                     |
| 🔶 <b>Επιβάτης 1</b><br>Επιβάτη: Ενήλας<br>Υπηρεσία: | oc<br>Class B                                                | €x<br>(♥)            | δρομολόγιο (πατώντας<br>Συνέχεια), ο επιβάτης<br>καλείται να επιλέξει, |
| Προσφορά:                                           | Full Price Return Ticket Full Price                          | $\sim$               | πατώντας το αντίστοιχο<br>βελάκι, την κατηγορία                        |
|                                                     | YOUNG 12-24<br>FIP CARD<br>MULTI-CHILD FAMILY                |                      | θέσης με την οποία<br>επιθυμεί να ταξιδέψει                            |
|                                                     | PRM - accompanying person<br>PRM<br>SENIOR OVER 65           |                      | (Α θέση / Β θέση) καθώς<br>και την προσφορά που                        |
| ΠΕΡΙΛΗΨΗ                                            | UNICOLLEGE STUDENT 50<br>UNICOLLEGE STUDENT<br>RESIDENT      | γολο                 | πιθανώς δικαιούται.                                                    |

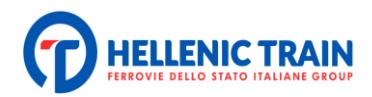

## Αγορά Εισιτηρίων Πλήρους Τιμής

| ΠΟ HELLENIC TRAIN                                                                                                    | ρτες δώρων                                                                                                    |                                                                                                    |
|----------------------------------------------------------------------------------------------------|----------------------------------------------------------------------------------------------------|----------------------------------------------------------------------------------------------------|
| 3                                                                                                    | Επιλέζτε για κάθε επιβάτη την κατηγορία θέσης και την δικαιούμενη έκιτευση από τη διαθέσιμη λίστα. Για<br>οραμένες εκιτεύσεις θα ζητηθούν οι σχετικές πιστοποιήσεις. Εάν συμφωνείτε κάντε κλικ στο κουμπ<br>(Συνέχεια) <sup>κ</sup><br><b>Γιο 54</b><br><b>Αθήγα 4</b> 13min <b>Οεσσαλονίκη</b><br>15:35<br><b>Επιβάτης 1</b><br>Επιβάτης 1<br>Επιβάτης 1<br>Γιο 58<br>Γιο 54<br>Γιο 54 Γιο 54<br>Γιο 54<br>Γιο 54 Γιο 54<br>Γιο 54<br>Γιο 54 | Εφόσον ο χρήστης<br>επιλέξει να αγοράσει<br>εισιτήριο πλήρους τιμής,<br>επιλέγει την κατηγορία<br>της θέσης (Α ή Β θέση),<br>ενεργοποιεί την επιλογή<br>"Επιλέξτε θέση" και<br>πατάει "Συνέχεια". Αν δεν<br>ενεργοποιηθεί η επιλογή<br>θέσης η αγορά προχωρά<br>με τυχαία θέση σε τυχαίο<br>βαγόνι. |
|                                                                                                    | Συνεχεια Σύνολο ά<br>οτος δώρων<br>τις προηγούμενες επιλογές.                                                                                                    |                                                                                                    |
| Ξμφανίζεται η κάτοψη<br>του βαγονιού ώστε να<br>επιλεγεί η επιθυμητή<br>θέση ενώ, παράλληλα,<br>δίνεται η δυνατότητα,<br>πατώντας τα βελάκια<br>δεξιά και αριστερά, να<br>επιλεγεί το βαγόνι. | Δθήνα       4h 13min       Θεσσαλονίκη         11:22       15:35         Δ       Δ         Ix Class B       Δ         (*       Bayov 1,5         (*       Bayov 1,5         (*                                                                                                    | Αλλαγή βαγονιού                                                                                                    |
|                                                                                                    | Σύνολο 1                                                                                                    | € `₩^                                                                                                    |

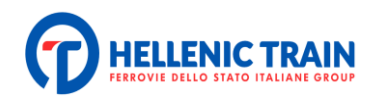

| Τα ταξίδια μου Κάρτ | ες δώρων                                                                                                    |                                                                                                    |
|---------------------|----------------------------------------------------------------------------------------------------|----------------------------------------------------------------------------------------------------|
|                     | ες δύρων<br>τις προηγούμενες επιλογές.                                                                                                    | Αφού επιλεγεί και<br>επιβεβαιωθεί η θέση,<br>επιλέγεται η "Συνέχεια".<br>Επισήμανση!<br>Στις αμαξοστοιχίες που<br>δεν είναι δυνατή η<br>επιλογή θέσης, ακόμη<br>και αν ο χρήστης<br>ενεργοποιήσει την<br>επιλογή, εμφανίζεται<br>μήνυμα που τον                                     |
| 3                   | Επλέξτε βαγόνια και θέσεις για κάθε επιβάτη. Οι επιβάτες θα ομαδοποιηθούν ανά κατηγορία σύμφωνα με<br>τα προηγούμενες επιλογές.                    | εκχωρείται αυτόματα<br>μέσω συστήματος                                                                                                    |
|                     | κύρων<br>Επτιβάτες<br>Ονοματεπώνυμο και email<br>Δετιγραφή στοιχείων<br>παrialena<br>Δεγραφή στοιχείων επίβατων<br>κάτε λεπτομέρειες της προσφορός | Ο χρήστης<br>επιβεβαιώνει τα<br>στοιχεία επιβάτη<br>Υπάρχει δυνατότητα<br>διάκρισης αναμεσα<br>στον πελάτη και τον<br>επιβάτη. Ο αγοραστής<br>της υπηρεσίας μπορεί<br>να επιλέξει να εισάγει<br>διαφορετικά στοιχεία<br>ταξιδιώτη επιλέγοντας<br>τη διαγραφή στοιχείων<br>επιβατών. |
| ΠΕΡΙΛΗΨΗ            | Συνεχεια Σύνολο                                                                                                    |                                                                                                    |

\_\_\_\_\_

in.

.....

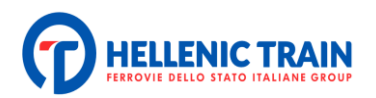

| Συνοπτικη κρατηση                                                                                                    |                                                                                                    |
|----------------------------------------------------------------------------------------------------|----------------------------------------------------------------------------------------------------|
| Ταξίδι Μετάβασης                                                                                                    |                                                                                                    |
| <ul> <li></li></ul>                                                                                                    | <ul> <li>Ο επιρατής εχει την</li> <li>δυνατότητα να κάνει</li> <li>€ 38,70</li> <li>επισκόπηση του ταξιδιού</li> <li>€ 38,70</li> <li>που έχει επιλέξει</li> <li>(ημερομηνία, ώρα σταθμοί</li> <li>αναχώρησης -προορισμού,</li> </ul> |
| Συνολικό ποσό<br>EΠΙΛΕΞΤΕ ΤΗ ΜΕΘΟΔΟ ΠΛΗΡΩΜΗΣ:<br>Credit/debit or prepaid card<br>PayPal                                                                                                    | 38,70 αξία εισιτηρίου κα).Στη<br>συνέχει επιλέγει τρόπο<br>αγοράς (τραπεζική κάρτα,<br>paypall, δωροκάρτα/evalue)<br>Επιλέγεται απαραίτητα η<br>αποδοχή των Όρων                                                                      |
| <ul> <li>+ ΧΡΉΣΗ ΗΛΕΚΤΡΟΝΙΚΩΝ ΠΙΣΤΩΣΕΩΝ, ΜΠΟΝΟΥΣ Ή ΔΩΡΟΚΆΡΤΑΣ</li> <li>Αποδέχομαι τους Όρους Μεταφοράς και έχω διαβάσει την<br/>Πολιτική Προστασίας Προσωπικών Δεδομένων.</li> <li>Αγοράστε</li> </ul> | Μεταφοράς της Hellenic<br>Train ώστε να<br>ενεργοποιηθεί η Αγορά.                                                                                                    |

| Ο HELLENIC TRAIN Τα ταξίδια μου Κάρτες δώρων                                                                                                    | Εφόσον ολοκληρωθεί η                                                                                                    |
|----------------------------------------------------------------------------------------------------|----------------------------------------------------------------------------------------------------|
| Η αγορά σας ήταν επιτυ<br>Συγχαρητήρια!<br>Το ταξίδι σας έχει αγορασ<br>Ματαικάτε PDF Λήψη απόδειξης στείλετε<br>ΠΗΓΑΙΝΕΤΕ ΣΤΑ ΤΑΞΙΔΙΑ ΣΑΣ<br>ΗΟΜΕ | <ul> <li>πληρωμή, εμφανίζεται<br/>μήνυμα επιτυχούς αγοράς<br/>και ο χρήστης λαμβάνει, στο<br/>email που έχει ορίσει κατά<br/>την αγορά, το εισιτήριό του<br/>και επιβεβαιωτικό email της<br/>αγοράς του.</li> <li>Επιπλέον, από την οθόνη<br/>μπορεί να επιλέξει να<br/>κατεβάσει το εισιτήριο του<br/>σε αρχείο μορφής pdf ή να<br/>αποστείλει το εισιτήριο σε<br/>κάποιο άλλο email.</li> </ul> |

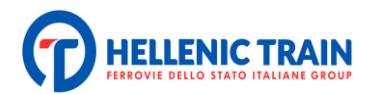

## Αγορά Εκπτωτικών Εισιτηρίων

| ΠΟ Η ΕLLENIC TRAIN Τα ταξίδια μου Κάρτει | ς δώρων                                                        |                                                                              |                                |                | Γλώσσα 🗸 🗾 Σύνδεση                                                                         |
|------------------------------------------|----------------------------------------------------------------|------------------------------------------------------------------------------|--------------------------------|----------------|--------------------------------------------------------------------------------------------|
|                                          | ορισμένες εκπτώσε<br>"Συνέχεια\"                               | εις θα ζητηθούν οι σχετικές πιστοποι                                         | ήσεις. Εάν συμφωνείτε κάντε κλ | λικ στο κουμπί |                                                                                            |
|                                          | <mark>≧ ⊡ · IC 54</mark><br><b>Αθήνα</b> .<br><sup>11:22</sup> | 4h 13min                                                                     | Θεσσαλονίκη<br>15:35           | € 41,40        | Για την αγορά εισιτηρίου με<br>έκπτωση, ο χρήστης                                          |
|                                          | Επιβάτης 1<br>Επιβάτη: Ενήλικο<br>Υπηρεσία:                    | Class B                                                                      |                                | € 41,4(<br>~   | ακολουθεί την ιοιά οιαοικάσια<br>με τη διαφορά ότι, στην<br>επιλογή εισιτηρίου καλείται να |
|                                          | Προσφορά:                                                      | Full Price Return Ticket Full Price                                          |                                | Ť              | επιλέξει το είδος της<br>προσφοράς στην οποία                                              |
|                                          |                                                                | YOUNG 12-24<br>FIP CARD<br>MULTI-CHILD FAMILY                                |                                |                | εμπίπτει. Αφού επιλεγεί ο<br>τύπος υπηρεσίας (Α ή Β θέση),                                 |
|                                          |                                                                | PRM - accompanying person<br>PRM<br>SENIOR OVER 65<br>UNIVCOLLEGE STUDENT 50 |                                |                | πατώντας το πλαϊνό βελάκι<br>ανοίγει ο πίνακας με τις                                      |
| ΠΕΡΙΛΗΨΗ                                 |                                                                | UNI/COLLEGE STUDENT<br>RESIDENT                                              |                                |                | διαθέσιμες επιλογές<br>έκπτωσης.                                                           |

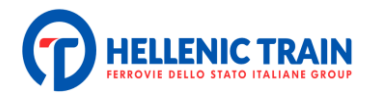

#### Έκπτωση Επιστροφής

| ΠΟ HELLENIC TRAIN Τα ταξίδια μου Κάρτες δώρ                                                                                                    | ων                                                                                                    |                                                                                                    |
|----------------------------------------------------------------------------------------------------|----------------------------------------------------------------------------------------------------|----------------------------------------------------------------------------------------------------|
| Επιλέι           ορισμ           ΥΣυνί           Αθ           Νο           Δ           Δ           Δ           Δ           Δ           Δ           Δ           Δ           Δ           Δ           Δ | Επιλογή Εισιτηρίου<br>Ετε για κάθε επιβάτη την κατηγορία θέσης και την δικαιούμενη έκπτωση από τη διαθέσιμη<br>ένες εκπτώσεις θα ζητηθούν οι σχετικές πιστοποιήσεις. Εάν συμφωνείτε κάντε κλικ στο κ<br>έχεια!<br>Ο • 10 52<br>10 • 10 52<br>10 • 10 | Όταν επιλέγεται εισιτήριο με<br>επιστροφή, η επιλογή προσφοράς<br>συμπληρώνεται αυτόματα (Return<br>Ticket) τόσο στο εισιτήριο της<br>μετάβασης όσο και στο εισιτήριο<br>της επιστροφής και η τιμή του<br>εισιτηρίου υπολογίζεται και<br>εφαρμόζεται αυτόματα. |
| Υπη<br>Προ                                                                                                    | serpering Expenses<br>(peolog: Class B<br>σφορά: Return Ticket<br>Επιλέξτε θέστ                                                                                                    | Στην περίπτωση δρομολογίων με<br>μετεπιβίβαση ο χρήστης πρέπει να<br>επιλέξει την έκπτωση της<br>επανόδου και στις δύο διαδρομές.                                                                                                    |
| ΠΕΡΙΛΗΨΗ                                                                                                    | Συνεχεια                                                                                                    |                                                                                                    |

Σε περίπτωση δρομολογίων με επιστροφή ή/και με μετεπιβίβαση είναι σημαντικό να επιλεγεί η ίδια έκπτωση σε όλα τα δρομολόγια/τμήματα του ταξιδιού. Σε διαφορετική περίπτωση δεν είναι δυνατή η ολοκλήρωση της αγοράς των εισιτηρίων.

#### Έκπτωση λόγω Ηλικίας (12-24, άνω των 65)

| PHELLENIC TRAIN     Τα ταξίδια μου Κάρτες δώρων                                                                                                    | Γλώσσα 🗸 📩 ΜΑΙ | Στις κατηγορίες που                                                         |
|----------------------------------------------------------------------------------------------------|----------------|-----------------------------------------------------------------------------|
| Επιλογή Εισιτηρίου                                                                                                    |                | λαμβάνουν έκπτωση λόγω<br>ηλικίας (12-24, 65+), κατά                        |
| Επιλέξτε για κόθε επιβάτη την κατηγορία θέσης και την δικαιούμενη έκπτωση από τη διαθέσιμη λίοτα. Για ορισμένες εκπτώσεις θα ζητηθούν οι σχετικές πιστοποιήσεις. Εάν συμφωνείτε κάντε κλικ στο κουμπί<br>\"Συνέχεια\" |                | την επιλογή της προσφοράς<br>εμφανίζεται ένα επιπλέον                       |
| <ul> <li></li></ul>                                                                                                    |                | πεδίο το οποίο πρέπει να<br>συμπληρωθεί υποχρεωτικά<br>ώστε να ποοχωρήσει η |
| Επιβάτης 1         € 31,10           Γιαράτης τγίλεας         Είδατας           Υποροίης         Class B                                                                                                    |                | αγορά του εισιτηρίου. Στο                                                   |
| Προσφορά: YOUNG 12-24                                                                                                    |                | η ημερομηνία γέννησης του                                                   |
|                                                                                                    |                | επιρατη.                                                                    |

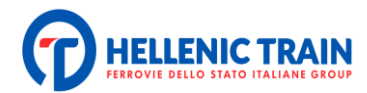

#### Έκπτωση Φοιτητική (25% και 50%)

| Τα ταξίδια μου Κάρτες δώρων                                                                                                    | Γλώσσα 🗸 Σύνδεση                                                                                                    |
|----------------------------------------------------------------------------------------------------|----------------------------------------------------------------------------------------------------|
| Επιλάζτε για κάθε επιβάτη την κατηγορία θέσης και την δικοιούμενη έκπτωση από τη διαθέσμη ορισμένες εκπτώσεις θα ζητηθούν οι σχετικές πιστοποιήσεις. Εάν συμφωνείτε κάντε κλικ στο κ<br>\Συνέχεια!" Επιλάζτε για κάθε επιβάτη την κατηγορία θέσης και την δικοιούμενη έκπτωση από τη διαθέσμη ορισμένες εκπτώσεις θα ζητηθούν οι σχετικές πιστοποιήσεις. Εάν συμφωνείτε κάντε κλικ στο κ<br>\Συνέχεια!" Επιβάτης 1 Επιβάτης 1 Επιβάτης 1 Επιβάτης 1 Προσφορά: UNI/COLLEGE STUDENT 50 ΠΑΡΕΠΙΣΤΗΜΙΑΚΗ ΚΑΡΤΑ* | Στις δυο αυτές κατηγορίες<br>έκπτωσης λόγω φοιτητικής<br>ιδιότητας, κατά την επιλογή<br>της προσφοράς εμφανίζεται<br>ένα επιπλέον πεδίο το οποίο<br>πρέπει να συμπληρωθεί<br>υποχρεωτικά ώστε να<br>προχωρήσει η αγορά του<br>εισιτηρίου. Στο πεδίο αυτό<br>συμπληρώνεται ο αριθμός<br>της φοιτητικής κάρτας |
| Έκπτωση ΑμεΑ                                                                                                    | 10                                                                                                    |
| opupubuse extinuinge θα ζητηθούν οι extinuér, Edv outupuvetite source skiur erro souputi<br>"Lov-dycar"<br>A Griyor 4 Stamm - Θεσσαλονίκη<br>1953                                                                                                    | Όταν ο χρήστης επιλέξει την<br>έκπτωση ΑμεΑ εμφανίζεται<br>ένα επιπλέον πεδίο το οποίο<br>πρέπει να συμπληρωθεί<br>υποχρεωτικά ώστε να<br>προχωρήσει η αγορά του<br>εισιτηρίου. Στο πεδίο αυτό<br>συμπληρώνεται ο αριθμός της<br>κάρτας αναπηρίας.                                                           |

#### Έκπτωση Πολύτεκνου

Όταν ο χρήστης επιλέξει την έκπτωση Πολύτεκνου, εμφανίζεται ένα επιπλέον πεδίο το οποίο πρέπει να συμπληρωθεί από τον χρήστη υποχρεωτικά ώστε να προχωρήσει στην αγορά του εισιτηρίου. Στο πεδίο αυτό συμπληρώνεται ο αριθμός της κάρτας πολύτεκνου.

| HELLENIC TRA |  |
|--------------|--|
|--------------|--|

| ορισμένες εκπτώ<br>"Συνέχεια"         | οσεις θα ζητηθούν οι σχετικές πιστοποιήσεις. Εάν συμφωνείτε<br>4<br>4 Δουμαρία 4 Δουμαρία 4 Δ | Οταν ο χρηστης επιλεζει την<br>έκπτωση Πολυτέκνου,<br>εμφανίζεται ένα επιπλέον<br>πεδίο το οποίο πρέπει να<br>συμπληρωθεί υποχρεωτικά<br>ώστε να προχωρήσει η αγορά<br>του εισιτηρίου. Στο πεδίο |
|---------------------------------------|----------------------------------------------------------------------------------------------------|----------------------------------------------------------------------------------------------------|
| Επιβάτης<br>Επιβάτη: Ενή<br>Υπηρεσία: | 1<br>Δικας<br>Class B                                                                                                    | αυτό συμπληρώνεται ο<br>αριθμός της κάρτας<br>πολυτέκνου.                                                                                                    |
| Προσφορά:                             | MULTI-CHILD FAMILY                                                                                                    | Επιλέξτε θέση                                                                                                    |

### Έκπτωση Στρατιωτικού

| 🗐 IC · IC 5             | 4                     |                      | € 32,30 |
|-------------------------|-----------------------|----------------------|---------|
| <b>Αθήνα</b><br>14:58   | 4h 53min              | Θεσσαλονίκη<br>19:51 |         |
| Επιβάτη<br>Επιβάτη: Ενι | ;1<br>λικας           |                      | € 32,30 |
| Υπηρεσία:               | Class B               |                      | ~       |
| Προσφορά:               | HELLENIC ARMY         |                      | ~       |
|                         | ΤΡΑΤΙΩΤΙΚΉ ΤΑΥΤΌΤΗΤΑ* |                      |         |

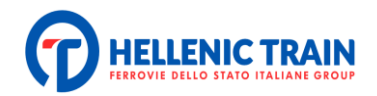

Έκπτωση ΑμεΑ & συνοδού ΑμεΑ

|     | Τα ταξίδια μου Κά                  | ρτες δώρων                             |                             |                      |                                 |                      | Γλώσσα 💊                                 |
|-----|------------------------------------|----------------------------------------|-----------------------------|----------------------|---------------------------------|----------------------|------------------------------------------|
|     | Η επόμενη σας δ<br>Εισιτήριο Κάρτα | <b>διαδρομή</b><br>1 πολλαπλών διαδρομ | ιών                         |                      |                                 |                      |                                          |
|     | Από: Αθήνα                         | 🔁 Прос                                 | :: Θεσσαλονίκη              | 20                   | 6/01/24 - 16:00                 | Επιβάτες             | 2                                        |
|     |                                    |                                        |                             |                      |                                 | Ενήλικ-,<br>Παιδιά   | <ul> <li>⊃ 2 +</li> <li>○ 0 +</li> </ul> |
| _   |                                    |                                        |                             |                      |                                 |                      |                                          |
|     | Τα ταξίδια μου Κάρ                 | τες δώρων<br>ορισμένες εκπτώσε         | εις θα ζητηθούν οι σχι      | ετικές πιστοποιήσειο | ;. Εάν συμφωνείτε κα            | άντε κλικ στο κουμπί | Γλώσσα 🗸                                 |
|     |                                    | \"Συνέχεια\"                           |                             |                      |                                 |                      |                                          |
|     |                                    |                                        | 4h 13min                    |                      | Θεσσαλονίκη<br><sup>15:35</sup> | €.(                  |                                          |
|     | ισιτήριο1                          | Επιβάτης 1<br>Επιβάτη: Ενήλικα         | >                           |                      |                                 | 6                    |                                          |
|     |                                    | Υπηρεσία:<br>Προσφορά:                 | PRM                         |                      |                                 | (                    | Βήμα 1°                                  |
| EIC | σιτήριο 2                          | Επιβάτης 2<br>Επιβάτης Ενήλικο         |                             | leleili illiilei     |                                 | €.                   |                                          |
| <   |                                    | Υπηρεσία:<br>Προσφορά:                 | Class B<br>PRM - accompanyi | ng person            |                                 | *<br>•               | Βήμα 2°                                  |
|     |                                    |                                        | 'DNOMA*<br>DD/MM/YYYY       | 0                    | ΕΠΩΝΥΜΟ*                        |                      |                                          |
|     |                                    |                                        |                             |                      |                                 | Επιλέξτε θέση        |                                          |
|     |                                    |                                        |                             |                      |                                 |                      |                                          |

Στην περίπτωση κατά την οποία ο χρήστης θέλει να επιλέξει την έκπτωση Συνοδού ΑμεΑ, τότε πρέπει πρώτα να επιλέξει στην αρχική οθονη την προσθήκη επιβάτη.

Εφόσον προστεθεί ο επιβάτης και ολοκληρωθεί η επιλογή του δρομολογίου, εμφανίζονται δυο επιβάτες. Στο εισιτήριο του Συνοδού ο χρήστης καταχωρεί στα αντίστοιχα πεδία τα στοιχεία του (Ονομα/ Επώνυμο και ημ/νια γέννησης) και προχωρά στην έκδοση των εισιτηρίων.

Απαραίτητη προϋπόθεση ώστε να προχωρήσει η αγορά με έκπτωση Συνοδού ΑμεΑ είναι το πρώτο εισιτήριο να συμπληρώνεται πάντα με τα στοιχεία του επιβάτη ΑμεΑ.

Όπως και προηγούμενα, η συγεκριμένη επιλογή αγοράς αποτελεί πακέτο υπηρεσίας (εκδίδεται 1 εισιτήριο για 2 επιβάτες), επομένως δεν μπορεί να ακυρωθεί/ μεταβληθεί/ αλλάξει η μετακίνηση ενός από τους δυο επιβάτες ξεχωριστά.

Σε όλες τις παραπάνω κατηγορίες η διαδικασία που αφορά στην επιλογή θέσης – βαγονιού, την πληρωμή και την ολοκλήρωση της αγοράς παραμένει ίδια.

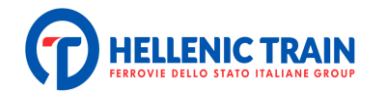

# Διαχείριση Ταξιδιού

Έχοντας δημιουργήσει προσωπικό λογαριασμό ο χρήστης έχει τη δυνατότητα να παρακολουθήσει όλο το ιστορικό των ταξιδιών που έχει ήδη πραγματοποιήσει αλλά και των εισιτηρίων που έχει αγοράσει για μελλοντικά ταξίδια ή των καρτών δώρου που έχει αγοράσει. Επιπλέον, έχει τη δυνατότητα να παρέμβει στα εισιτήρια των μελλοντικών ταξιδιών και να πραγματοποιήσει αλλαγές.

|                                                                                 | Τα ταξίδια μου Κάρτες δώρων                                                                                                    | Γλώσσα 🗸 📩 ΜΑΡΙΑΛΈΝΑ | * |
|---------------------------------------------------------------------------------|----------------------------------------------------------------------------------------------------|----------------------|---|
| Επιλέγοντας "Τα<br>ταξίδια μου"<br>εμφανίζεται η<br>λίστα αγορών<br>του χρήστη. | Η επόμενη σας διαδρομή<br>Εισιτήριο Κάρτα πολλαπλών διαδρομών<br>Από: Τόπος 🔁 Προς: Τόπος 🔁 🛅 26/01/24 - 11:15                                                           | ≗ 1 <b>()</b>        |   |
|                                                                                 |                                                                                                    |                      |   |
| HELLENIC TRAIN                                                                  | Τα ταξίδια μου Κάρτες δώρων                                                                                                    | Γλώσσα 🗸 📥 ΜΑΡΙΑΛΕΝΑ | ~ |
|                                                                                 | Τα ταξίδια μου                                                                                                    |                      |   |
|                                                                                 | ΕΙΣΙΤΉΡΙΑ • ΚΑΡΤΕΣ ΠΟΛΛΑΠΛΩΝ ΔΙΑΔΡΟΜΩΝ • ΑΡΧΕΙΟ                                                                                                    |                      |   |
|                                                                                 | Τίcκετ         Αθήνα         4h 13min         Θεσσαλονίκη         28 Ιανουάριος 2024           11:22         15:35                                                       |                      |   |
|                                                                                 | ΤΙCKET           Αθήγα         2h 28min         Λαμία         26 Ιανουάριος 2024           13:22         15:50         , Rathform PDF           Ξ/γμη απόδεξης         Ε |                      |   |
|                                                                                 | ΤΙCΚΕΤ           Θεσσαλονίκη , 1h 39min         Παλαιοφάρσαλος         30 Ιανουάριος 2024           12:56                                                                |                      |   |
|                                                                                 |                                                                                                    |                      |   |

|  |   |                       | Τα ταξίδ    | δια μου              |                                 |
|--|---|-----------------------|-------------|----------------------|---------------------------------|
|  |   | εισιτήρια • καρ       | ΤΕΣ ΠΟΛΛΑΠ/ | νων διαδρομώ         | N • APXE'IC                     |
|  |   | TICKET                |             |                      |                                 |
|  |   | Θεσσαλονίκη .         | 3h 30min    | <b>Φλώρινα</b> 08:40 | 11 Φεβρουάριος<br>2024          |
|  |   |                       |             |                      | 🕹 Κατεβάστε PDF                 |
|  |   |                       |             |                      | 🗉 Λήψη απόδειξης                |
|  | - | TICKET                | 1b 19min    | N                    | 10 Февеентено                   |
|  |   | <b>Αθηνα</b><br>17:28 |             | 18:47                | 2024                            |
|  |   |                       |             |                      | 🛃 Κατεβάστε PDF                 |
|  |   |                       |             |                      | 🗏 Λήψη απόδειξης                |
|  |   |                       |             |                      |                                 |
|  |   | TICKET                |             |                      |                                 |
|  |   | <b>K N</b>            | 5h 5min     | Βόλος                | 10 Φεβρουάριος                  |
|  |   | <b>Καλαμπακα</b>      |             | 22:25                | 2024                            |
|  |   | <b>ΚαΛαμπακα</b>      |             | 22:25                | <b>2024</b><br>في Κατεβάστε PDF |

Μέσα στα Ταξίδια μου υπάρχει επίσης η υποενότητα ΑΡΧΕΙΟ στην οποία, ο εγγεγραμμένος χρήστης, μπορεί να βρει το πλήρες ιστορικό των ταξιδιών που έχει πραγματοποιήσει σε παρελθοντική ημερομηνία. Από τη συγκεκριμένη ενότητα δεν υπάρχει η δυνατότητα διαχείρισης των εισιτηρίων παρά μόνο η προβολή τους με φθίνουσα χρονολογική σειρά.

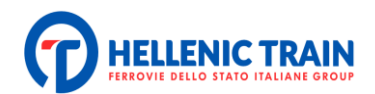

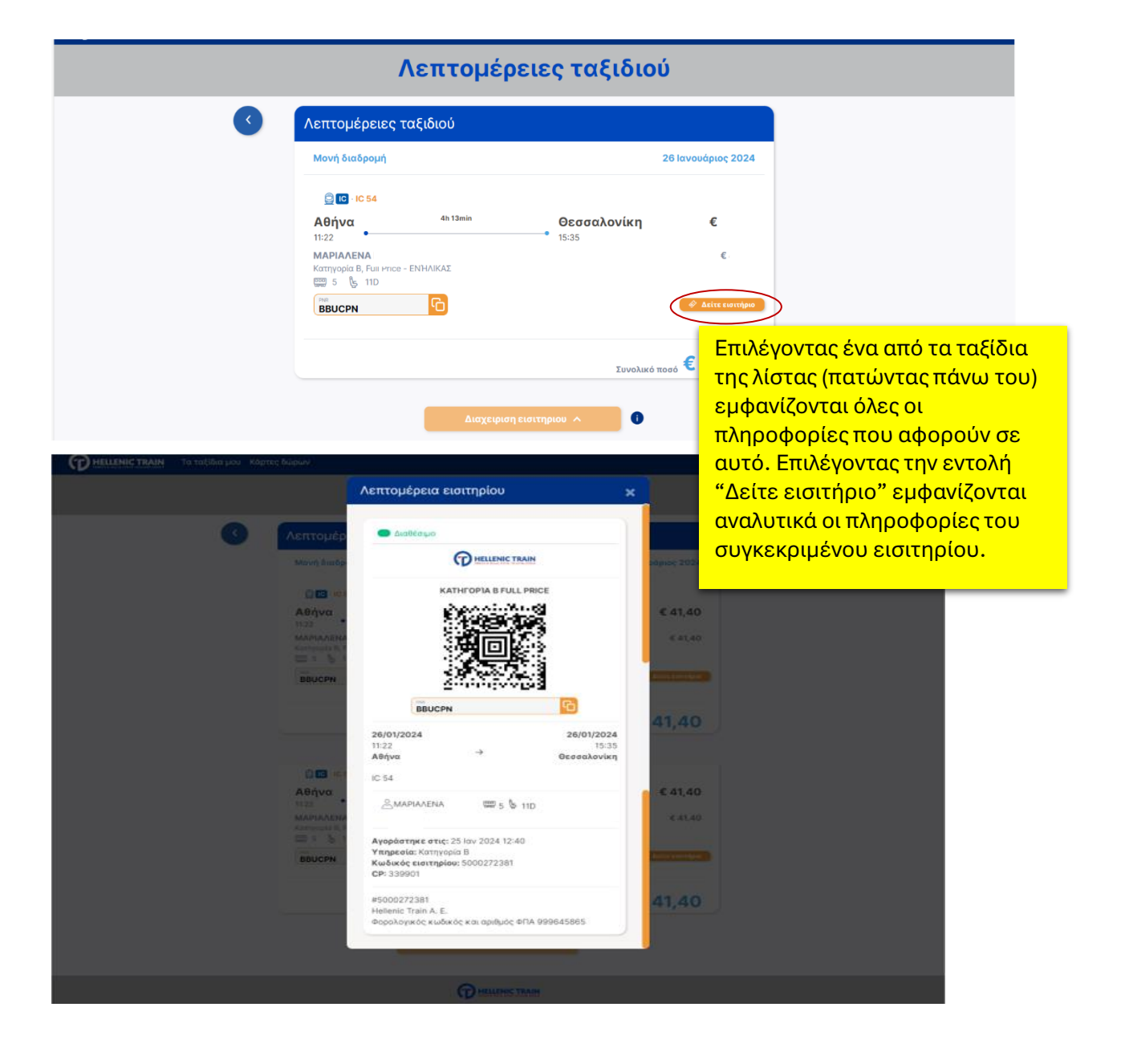

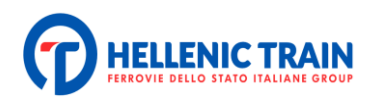

| The Hellenic train | Τα ταξίδια μου Κα | <sup>ιρτες δώρων</sup><br>Λεπτομέρειες ταξιδιού                                                                                                 |                                                                             |         | <u>Όταν ο χρόνος ταξιδιού είναι</u>                                                                                                    |
|--------------------|-------------------|----------------------------------------------------------------------------------------------------|-----------------------------------------------------------------------------|---------|----------------------------------------------------------------------------------------------------|
|                    |                   | Μονή διαδρομή                                                                                                    |                                                                             | 26 Ιανο | <u>μεταγενέστερος,</u> ο χρήστης                                                                                                    |
|                    |                   | € C IC 56<br>Αθήνα h Somin<br>13:2<br>MAPLACENA<br>Κατηγορία Β, Full Price - ΕΝΗΛΙΚΑΣ<br>Β & 3A<br>ΒΕΥΜΟΣ<br>ΕΒΥΜΟΣ<br>Ο Ευ CS26<br>Λειανοκλάδι | <b>Λειανοκλάδι</b><br>15:17<br>25min Λαμία                                  |         | μπορεί να διαχειριστεί το<br>εισιτήριό του (σύμφωνα με όσα<br>προβλέπονται βάσει των Όρων<br>Μεταφοράς της Hellenic Train)<br>επιλέγοντας "Διαχείριση<br>εισιτηρίου". |
|                    |                   | 15:25<br>ΜΑΡΙΑΛΕΝΑ<br>Κατηγορία Β, Full Price - ΕΝΗΛΙΚΑΣ<br>ΕΒΕΥΜΟΣ<br>Αίτηση επιστι<br>Αίτημα αποζη<br>Διαχ                                    | 15:50<br>ομηνίας και ώρας<br>οροφής χρημότων<br>μίωσης<br>ειρίση εισιτηρίου | ποσό €  | Αν ο χρόνος ταξιδιού έχει<br>παρέλθει, δεν δίνεται η<br>δυνατότητα περαιτέρω<br>διαχείρισης του εισιτηρίου.                                                           |

### Αλλαγή Εισιτηρίου

| Εξίμαι 1° : επιλέγω επιβάτη | ς δώρων<br>Επιλέξτε επιβότες για κάθε ταξίδι που θέλετε να αλλάξετε: ορισμένοι από αυτούς θα<br>να απενεργοποιήθούν επειδή η προσφορά τους δεν μπορεί να αλλάξει.<br>Μονή διαδρομή 30 Ιανο<br>Ο του του του του του του του του του του | Επιλέγοντας την αλλαγή εισιτηρίου ο<br>χρήστης μπορεί να προχωρήσει σε εξ'<br>ολοκλήρου αλλαγή του εισιτηρίου του<br>(αλλαγή διαδρομής, ημερομηνίας και ώρας<br>του ταξιδιού, κατηγορία θέσης κα) εφόσον<br>πρώτα επιλεγεί ο επιβάτης στον οποίο αφορά<br>η αλλαγή. Η επιλογή επιβάτη είναι<br>απαραίτητη εάν η αγορά μπορεί να αφορά σε<br>δυο ή και παραπάνω εισιτήρια και<br>ταξιδιώτες. |
|-----------------------------|----------------------------------------------------------------------------------------------------|----------------------------------------------------------------------------------------------------|
|                             | Συνολικό ποσό                                                                                                    | 18,30<br>Βήμα 2° : επιλέγω το είδος της αλλαγής                                                                                                    |

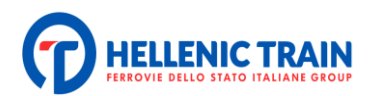

| Από: Θεσσαλονίκη 🔁 Προς: Παλαιοφάρσαλος 📄 🗃 30/01/24 - 13:00 🖺                                                                                                    | iii 🔒 1 🥑                                                                                                    |
|----------------------------------------------------------------------------------------------------|----------------------------------------------------------------------------------------------------|
| AAAAFH<br>EI∑ITHPIOY<br>Palaeofarsalos<br>12:56<br>Palaeofarsalos<br>14:35                                                                                                    | Εφόσον ολοκληρωθούν και<br>επιβεβαιωθούν οι επιθυμητές                                                                                         |
| ΜΟΝΗ ΔΙΑΔΡΟΜΗ 30 Ιανουάριος 2024 * Τιμή για το συνολικό αριθμό επιβατών                                                                                                    | αλλαγές, ο χρήστης οδηγείται στη<br>λίστα των δρομολογίων ώστε να                                                                              |
| (2) ΠΕΟ + (2) ΠΕΟ<br>13:40 , 2h 18min , 15:58<br>Θεσσαλονίκη Παλαιοφάρσαλος<br>προβολή δρομολόγησης ~                                                                                                    | επιλέξει το νέο εισιτήριο. Εάν το νέο<br>εισιτήριο έχει μεγαλύτερη αξία, ο<br>επιβάτης καταβάλλει το επιπλέον<br>ποσό. Στην αντίθετη περίπτωση |
| C     16:35     0     0     0     0     0     0     0     0     0     0     0     0     0     0     0     0     0     0     0     0     0     0     0     0     0     0     0     0     0     0     0     0     0     0     0     0     0     0     0     0     0     0     0     0     0     0     0     0     0     0     0     0     0     0     0     0     0     0     0     0     0     0     0     0     0     0     0     0     0     0     0     0     0     0     0     0     0     0     0     0     0     0     0     0     0     0     0     0     0     0     0     0     0     0     0     0     0     0     0     0     0     0     0     0     0     0     0     0     0     0     0     0     0     0     0     0     0     0     0     0     0     0     0     0     0     0     0     0     0     0     0     0     0     0     0     0     0     0     0     0     0     0     0     0     0     0     0     0     0     0     0     0     0     0     0     0     0     0     0     0     0     0     0     0     0     0     0     0     0     0     0     0     0     0     0     0     0     0     0     0     0     0     0     0     0     0     0     0     0     0     0     0     0     0     0     0     0     0     0     0     0     0     0     0     0     0     0     0     0     0     0     0     0     0     0     0     0     0     0     0     0     0     0     0     0     0     0     0     0     0     0     0     0     0     0     0     0     0     0     0     0     0     0     0     0     0     0     0     0     0     0     0     0     0     0     0     0     0     0     0     0     0     0     0     0     0     0     0     0     0     0     0     0     0     0     0     0     0     0     0     0     0     0     0     0     0     0     0     0     0     0     0     0     0     0     0     0     0     0     0     0     0     0     0     0     0     0     0     0     0     0     0     0     0     0     0     0     0     0     0     0     0     0     0     0     0     0     0     0     0     0     0     0     0     0     0     0 | επιστρέφεται στην τραπεζική κάρτα<br>του επιβάτη (που χρησιμοποίησε για<br>την αγορά του αρχικού εισιτηρίου) το                                |
| ПЕРІЛНѰН                                                                                                    | επιπλέον ποσό.                                                                                                    |

### Μεταβολή Εισιτηρίου (ίδια διαδρομή - αλλαγή ημερομηνίας ή/και ώρας)

| Λεπτομέρειες ταξιδιού Κεπτομέρειες ταξίδιού Κεπτομέρειες ταξίδιού Κεπτομέρειες ταξίδιού Κεπτομέρειες ταξίδιού Κεπτομέρειες ταξίδιού Κεπτομέρειες ταξίδιού Επιλέγοντας την μεταβολή εισιτηρίου (αλλαγή ημερομηνίας ή/και ώρας μόν εφόσον πρώτα επιλεγεί ο επιβάτης σουτοίο αφορά η μεταβολή (σε περίπτωση δύο ή περισσότερων επιβατός μα αποκλειστικά σε αλλάγια προχωρήσει αποκλειστικά σε αλλαγί ημερομηνίας / ώρας. Εφόσον ολοκληρωθούν και επιβεβαιωθούν οι επιθυμητές αλλαγί ο χρήστης οδηγείται εκ νέου στη λίστ των δρομολογίων ώστε να επιλέξεις μαλάς                                                                                                    | Π HELLENIC TRAIN Τα ταξίδια μου Κάρτες δώρων                                                                                                    |                                                                                                    |
|----------------------------------------------------------------------------------------------------|----------------------------------------------------------------------------------------------------|----------------------------------------------------------------------------------------------------|
| Λεπτομέρειες ταξίδιού Επιλέτε επιβάτες για κάθε ταξίδι που θέλετε να αλλάξετε: οριαμένοι από αυτούς θαι για περίπτωση δύο ή περισσότερων απενεργοποιηθούν επειδή η προσφορά τους δεν μπορεί να αλλάξει. Μονή διαδρομή 30 Ιανο Θεσσαλονίκη <sup>1h 3θmin</sup> Παλαιοφάρσαλος 16:35 Θεσσαλονίκη <sup>1h 3θmin</sup> Παλαιοφάρσαλος Ι:256 ΜΑΡΙΑΛΕΝΑ ΜΑΡΙΑΛΕΝΑ Ξ 2 16:96 Παιλαιοφάρσαλος Τω 39 Ιανο Τω 39 Ιανο Επιβατών, ο χρήστης μπορεί να προχωρήσει αποκλειστικά σε αλλαγια ημερομηνίας / ώρας. Εφόσον ολοκληρωθούν και επιβεβαιωθούν οι επιθυμητές αλλαγια ο χρήστης οδηγείται εκ νέου στη λίστη των δρουμολογίων ώστε να επιλέξει για των δρουμολογίων ώστε να επιλέξει για των δρουμολογίων ώστε να επιλέξει για κάστη στη δίο ή περισσότερων | Λεπτομέρειες ταξιδιού                                                                                                    | Επιλέγοντας την μεταβολή εισιτηρίου<br>(αλλαγή ημερομηνίας ή/και ώρας μόνο),                                                                                                    |
| Επιλέξτε μια ημερομηνία<br>Ξ 30/01/24 - 13:00 Εισιτήριο. Κατόπιν της επιλογής,<br>εμφανίζεται, ως δικλείδα ασφαλείας<br>μήνυμα με την περίληψη των αλλαγι                                                                                                    | Δεπτομέρειες ταξίδιού         Enskěţte επιβάτες για κάθε ταξίδι που θέλετε να αλλάξετε: ομισμένοι από συτούς θα μ         αι πανεργοποιήθουν επιδή η προσφορά τους δεν μπορεί να αλλάξετε:         Mový διαδρομή       30 Ιανο | εφόσον πρώτα επιλεγεί ο επιβάτης στον<br>οποίο αφορά η μεταβολή (σε<br>περίπτωση δύο ή περισσότερων<br>επιβατών), ο χρήστης μπορεί να<br>προχωρήσει <u>αποκλειστικά</u> σε αλλαγή<br>ημερομηνίας / ώρας.<br>Εφόσον ολοκληρωθούν και<br>επιβεβαιωθούν οι επιθυμητές αλλαγές,<br>ο χρήστης οδηγείται εκ νέου στη λίστα<br>των δρομολογίων ώστε να επιλέξει νέο<br>εισιτήριο. Κατόπιν της επιλογής,<br>εμφανίζεται, ως δικλείδα ασφαλείας,<br>μήνυμα με την περίληψη των αλλαγών. |

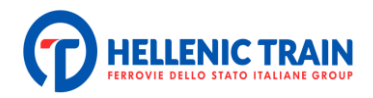

### Ακύρωση Εισιτηρίου

Εκτός των άλλων, δίνεται η δυνατότητα στο χρήστη να προχωρήσει σε ακύρωση του εισιτηρίου του ακολουθώντας την παρακάτω διαδικασία:

| Η ΕΙLΙΕΝΙC TRAIN Τα ταξίδια μου Κά | ρτες δώρων                                                |                      | Γλώσσα 👻 📥 ΜΑΡΙΑΛΈΝΑ ΓΑΚΟΥ 👽 |
|------------------------------------|-----------------------------------------------------------|----------------------|------------------------------|
|                                    | Λεπτομέρειες ταξιδ                                        | ιού                  |                              |
| •                                  | Λεπτομέρειες ταξιδιού                                     |                      |                              |
|                                    | Μονή διαδρομή                                             | 30 Ιανουάριος 2024   |                              |
|                                    | <ul> <li></li></ul>                                       | <b>ç €</b><br>€18,30 |                              |
|                                    | ΒΒΥΜΜΝ ΓΓ<br>Αλλαγή εισιτηρίου                            | 🛷 Δείτε εισιτήριο    |                              |
|                                    | αλλαγή ημερομηνίας και ώρας<br>Αίτηση επιστροφής χρημάτων | ολικό ποσό € 🗇       | Βήμα 1° : Επιλέγω την ακύ    |
|                                    | Αίτημα αποζηρίωσης<br>Διαχειριση εισιτηριου               | Ð                    | ·                            |

| ΗΕΙLERNIC TRAIN               | Κάρτες δώρων                                                                                                    | Γλώσσα 🗸 📥 ΜΑΡΙΑΛΕΝΑ 🗸 🗸 |
|-------------------------------|----------------------------------------------------------------------------------------------------|--------------------------|
|                               | Λεπτομέρειες ταξιδιού                                                                                                    |                          |
| 3                             | Λεπτομέρειες ταξιδιού                                                                                                    |                          |
|                               | Επιλέξτε επιβάτες για κάθε ταξίδι που θέλετε να αλλάξετε: ορισμένοι από αυτούς θα μπορούσαν<br>να απενεργοποιηθούν επειδή η προσφορά τους δεν μπορεί να αλλάξει. |                          |
|                               | Μονή διαδρομή 30 Ιανουάριος 2024                                                                                                    |                          |
|                               | <ul> <li>Θεσσαλονίκη <sup>1h 39min</sup> Παλαιοφάρσαλος € </li> <li>12:56</li> </ul>                                                                             |                          |
| Βήμα 2° : Επιλέγω τον επιβάτη | MAPIAΛENA<br>Kortrycojica B, Fuil Price - ENHAIKAΣ<br>2                                                                                                    |                          |
|                               | Συνολικό ποσό €                                                                                                    | J                        |
|                               | Αίτηση επιστροφής χρημάτων Βήμα 3° : Επ                                                                                                    | ιλέγω την αίτηση         |

Εφόσον ολοκληρωθούν τα τρία πρώτα βήματα, εμφανίζεται μήνυμα επιβεβαίωσης. Όταν ολοκληρωθεί η αίτηση επιστροφής χρημάτων, εμφανίζεται αντίστοιχο επιβεβαιωτικό μήνυμα.

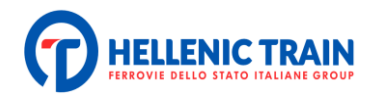

|                                                                                                    | Περιληψη επιστροφής χρημάτων                                                                                                    | ×                                                                        |                                                                                                    |
|----------------------------------------------------------------------------------------------------|----------------------------------------------------------------------------------------------------|--------------------------------------------------------------------------|----------------------------------------------------------------------------------------------------|
| <ul> <li>Λεπτομε</li> <li>Επιλέτει</li> <li>να απενε</li> <li>Μανή δια</li> <li>Οτοσαί</li> <li>Τ2:6</li> <li>ΜΑΡ</li> <li>Κατά</li> </ul> | Η επιστροφή χρημάτων θα γίνει με τον ίδιο τρόπο πλ<br>γρησιμοποιήθηκε για την πληρωμή αυτού του ειαιτης<br>γραστούν έως και 7 ημέρες ανάλογα με τον τραπει<br>λογαριασμό.<br>Ποσό<br>Κρατήσεις<br>Συνολικό ποσό προς επιστροφή:<br>Ακύρωση<br>Επιβεβαιώστα<br>ΙΑΛΕΝΑ ΓΑΚΟΥ<br>σοία Β. Full Price - ΕΝΗΑΙΚΑΣ | ηρωμής που<br>ίου και θα<br>(κό σας<br>€<br>€ 0,00<br>€<br>Βή<br>€ 18,30 | μα 4° : Επιβεβαιώνω την αίτηση                                                                                                    |
| F                                                                                                    | λίτηση επιστροφής χρη                                                                                                    | ιάτων                                                                    |                                                                                                    |
|                                                                                                    |                                                                                                    |                                                                          | Επισήμανση!                                                                                                    |
| Η επ<br>την<br>τρατ                                                                                                    | <b>Κ</b><br><b>Η αποζημίωση ήταν επιτυ</b><br>υστροφή χρημάτων θα γίνει με τον ίδιο τρόπο πληρωμής που γ<br>τληρωμή αυτού του εισιτηρίου και θα χρειαστούν έως και 7 η<br>ιεζικό σας λογαριασμό.<br><u>ΠΗΓΑΙΝΕΤΕ ΣΤΑ ΤΑΞΙΔΙΑ ΣΑΣ</u><br><u>ΗΟΜΕ</u>                                                         | <b>χής!</b><br>(ρησιμοποιήθηκε για<br>μέρες ανάλογα με τον               | Ο χρόνος ακύρωσης του<br>εισιτηρίου καθώς και το<br>αντίστοιχο ποσό επιστροφής,<br>καθορίζονται βάσει των<br>ισχυόντων Όρων Μεταφοράς τη<br>Hellenic Train. |

## Αποζημίωση από Καθυστέρηση

| ΠΟ Η ΕLLENIC TRAIN Τα ταξίδια μου Κάρ | ρτες δώρων                                                                                     |                                              |
|---------------------------------------|------------------------------------------------------------------------------------------------|----------------------------------------------|
|                                       | Λεπτομέρειες ταξιδιού                                                                          | Τέλος, σε περίπτωσ<br>καθυστέρησης, δίνε     |
| <b>S</b>                              | Λεπτομέρειες ταξιδιού                                                                          | ουνατότητα στο χρή<br>να αιτηθεί αποζημίι    |
|                                       | Μονή διαδρομή 30 Ιανουάριος 2                                                                  |                                              |
|                                       | <ul> <li></li></ul>                                                                            | μενού την αντίστοιχ<br><sup>30</sup> εντολή. |
|                                       | 12:56 14:35<br><b>ΜΑΡΙΑΛΕΝΑ</b> € 14<br>Κατηγορία Β, Full Price - ΕΝΉΛΙΚΑΣ € 12<br>ΕΞΞ 2 (§ 96 | ,30                                          |
|                                       | ΒΒνμμη Αλλαγή εισιτηρίου                                                                       | ήριο                                         |
|                                       | αλλαγή ημερομηνίας και ώρας<br>Αίτηση επιστροφής χρημάτων υνολικό ποσό €                       |                                              |
|                                       | Αίτημα αποζημίωσης                                                                             |                                              |

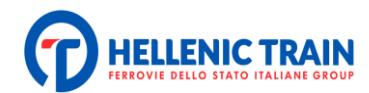

## Κάρτες Πολλαπλών Διαδρομών

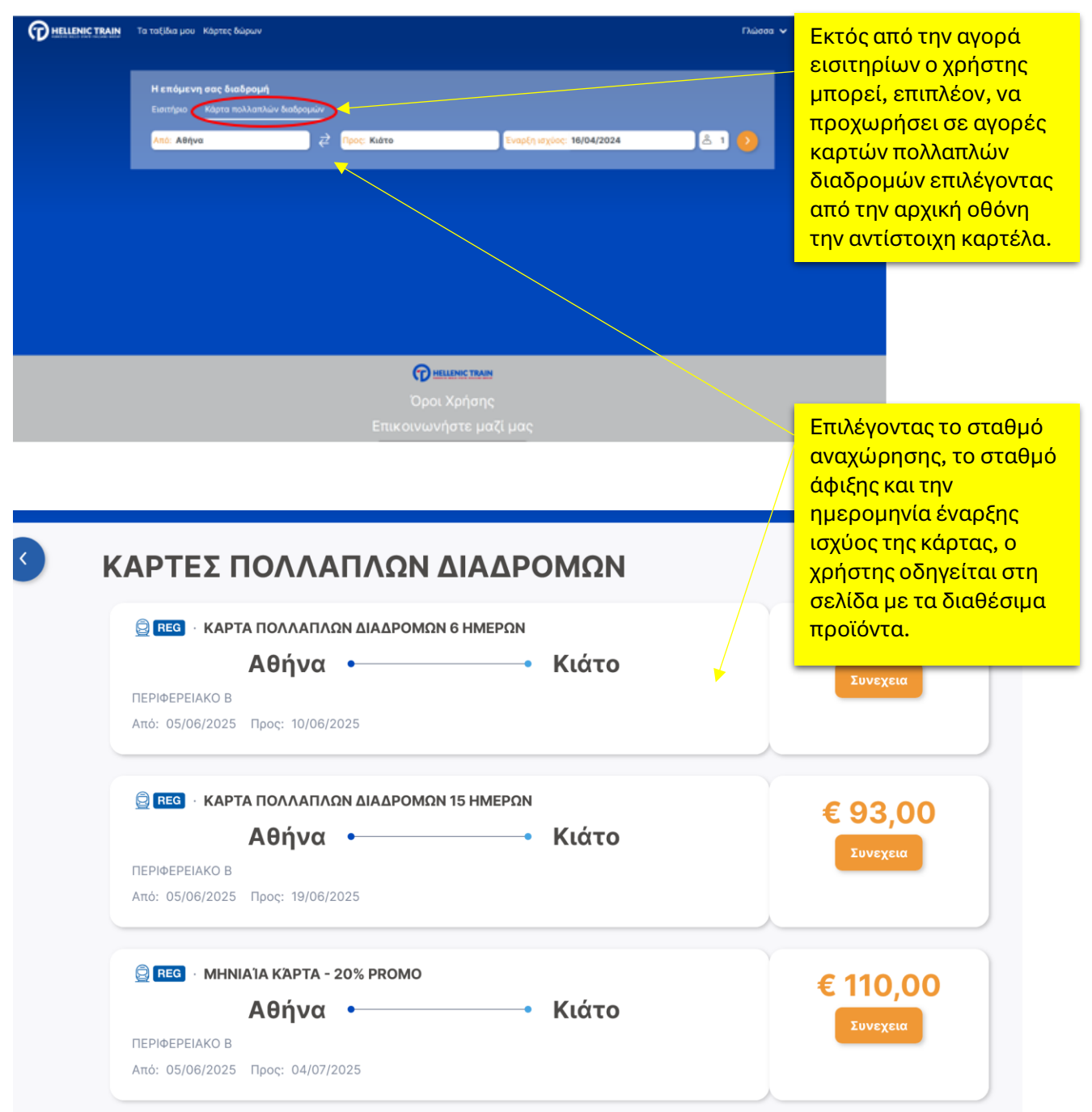

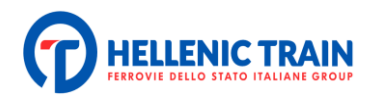

| Πα ταξίδια μου Κάρτες                       | δώρων Γλώσσα                                                                                                    | Εφόσον επιλεγεί η κάρτα,                                                                                                    |  |
|---------------------------------------------|----------------------------------------------------------------------------------------------------|----------------------------------------------------------------------------------------------------|--|
|                                             | Επιλογή Εισιτηρίου                                                                                                    | εμφανίζεται σύνοψη των                                                                                                    |  |
| 0                                           | Επιλέξτε για κάθε επιβάτη την κατηγορία θέσης και την δικαιούμενη έκπτωση από τη διαθέσιμη λίστα. Για<br>ορισμένες εκπτώσεις θα ζητηθούν οι σχετικές πιστοποιήσεις. Εάν συμφωνείτε κάντε κλικ στο κουμπί<br>"Συνέχεια"                                                                                                    | οχετικών στοιχειών<br>(επιλεγμένη διαδρομή,<br>διάρκεια κάρτας, αξία).                                                                    |  |
|                                             | Καρτά πολλάπλων διαδρομών         € 137,00           Αθήνα         •           Κιάτο         •           Κιάτο         •           Υπρεσία:         Regional Class B           προσφορά:         Monthly Card                                                                                                    | Επιλέγοντας "Συνέχεια" ο<br>χρήστης επιβεβαιώνει την<br>επιλογή του και μεταφέρεται<br>στην οθόνη συμπλήρωσης<br>των προσωπικών στοιχείων |  |
|                                             |                                                                                                    | Επισήμανση!                                                                                                    |  |
| ΠΕΡΙΛΗΨΗ                                    | Συνεχεια Σύνολο € 137,00 등 ∧                                                                                                    | Η επιλογή εγγράφου                                                                                                    |  |
| Ο ΗΕΙLΕΝΙς ΤΚΑΙΝ<br>Τα ταξίδια μου Κάρτες δ | کرمونیت اکترنده مرکز می مرکز می مرکز می مرکز مرکز مرکز مرکز مرکز مرکز مرکز مرکز                                                                                                    | γίνεται πριν τη συμπλήρωσ<br>του αριθμού εγγράφου.                                                                                        |  |
|                                             | CLETTERST NCP<br>TEST NCP<br>TEST NCP<br>Testncp01@gmail.com<br>Chrypourse fieldory*<br>Trapprunee fieldory*<br>Trapprune |                                                                                                    |  |
| ΠΕΡΙΛΗΨΗ                                    | Συνεχεια Σύνολο € 137.00 등 ∧                                                                                                    |                                                                                                    |  |

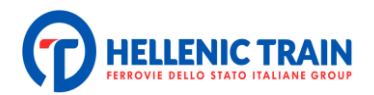

# Συνοπτικη κρατηση & πληρωμη

| Athens •     Dina Dinoula 2° Classe, 6 Days Card - ΕΝΉΛΙΚΑΣ Ισχύει από 05/06/2025 έως 10/06/2025 | • Kiato                                                   | <b>€ 55,00</b><br>€ 55,00 | Η αποδοχή των<br>Μεταφοράς είνο |
|--------------------------------------------------------------------------------------------------|-----------------------------------------------------------|---------------------------|---------------------------------|
|                                                                                                  |                                                           |                           | ολοκλήρωση τη ανοράς.           |
| ΕΠΙΛΕΞΤΕ ΤΗ ΜΕΘΟΔΟ ΠΛΗΡΩΜΗΣ:                                                                     | Συνολικό ποσά                                             | , € 55,00                 |                                 |
| Credit/debit or prepaid card                                                                     |                                                           |                           |                                 |
| PayPal                                                                                           |                                                           |                           |                                 |
| + ΧΡΉΣΗ ΗΛΕΚΤΡΟΝΙΚΏΝ ΠΙΣΤΏΣΕΩΝ, ΜΠΌΝΟΥΣ Ή                                                        | ΔΩΡΟΚΆΡΤΑΣ                                                |                           |                                 |
| Αποδέχομαι τους <b>Όρους Μεταφορά</b><br>Πολιτική Προστασίας Προσωπικώ                           | ι <u>ς</u> και έχω διαβάσει την<br>ο <b>ν Δεδομένων</b> . |                           |                                 |

| 🕜 <u>HELLENIC TRAIN</u> Τα ταξίδια μου Κάρτες διώρων Γλώσσα 🗸 🚣 ΤΕST ΝCP 🗸               | Μετηγ                                                     |
|------------------------------------------------------------------------------------------|-----------------------------------------------------------|
| Η αγορά σας ήταν επιτυχής!                                                               | ολοκλήρωση της                                            |
| Συγχαρητήρια!<br>Το ταξίδι σας έχει αγοραστεί                                            | αγοράς<br>εμφανίζεται<br>μήνυμα επιτυχούς<br>ολοκλήρωσης. |
| Κατεβάστε PDF         στείλετε e-mail           ΠΗΓΑΙΝΕΤΕ ΣΤΑ ΤΑΞΙΔΙΑ ΣΑΣ           ΗΟΜΕ |                                                           |

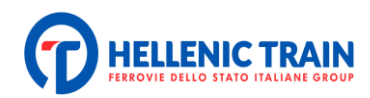

| <ul> <li>Έπικεζτε από την αρχική όθον</li> <li>"Τα ταξίδια μου" και τις</li> <li>"ΚΑΡΤΕΣ ΠΟΛΛΑΠΛΩΝ</li> <li>ΔΙΑΔΡΟΜΩΝ".</li> </ul>       |
|----------------------------------------------------------------------------------------------------|
| Η ενεργή κάρτα πολλαπλών<br>διαδρομών εμφανίζεται στην<br>οθόνη ενώ, επιλέγοντάς την,                                                    |
| σχετικές πληροφορίες και<br>ενεργοποιείται το μενού<br>διαχείρισης.                                                                      |
| Η ακύρωση της κάρτας και η<br>επιστροφή του αντιτίμου της<br>γίνεται σύμφωνα με τους<br>ισχύοντες Όρους Μεταφοράς<br>της Hellenic Train. |
|                                                                                                    |

#### Δωροκάρτες

Ο χρήστης έχει τη δυνατότητα, εκτός των άλλων, να προχωρήσει σε αγορές Καρτών Δώρου. Από το μενού που εμφανίζεται στην οθόνη (πάνω αριστερά) επιλέγοντας "Κάρτες Δώρων" εμφανίζονται οι προσφερόμενες επιλογές.

| Τα ταξίδια μου Κάρτες δώρων                                                                                    | Γλώσσα 🗸 📩 ΜΑΡΙΑΛΕΝΑ                                                                                                    |
|----------------------------------------------------------------------------------------------------|----------------------------------------------------------------------------------------------------|
| Η επόμενη σας διαδρομή<br>Εισιτήριο Κάρτα πολλαπλών διαδρομών<br>Από: Τόπος ζ Προς: Τόπος ζ 🛅 26/01/24 - 11:15 | ê 1 🧕                                                                                                    |
|                                                                                                    | Ο χρήστης μπορεί να επιλέξει<br>μια από τις τέσσερις<br>διαθέσιμες Δωροκάρτες<br>(25€, 50€, 100€, 150€) και να<br>τη στείλει, συμπληρώνοντας<br>τα απαραίτητα στοιχεία, στο<br>πρόσωπο της επιλογής του. |

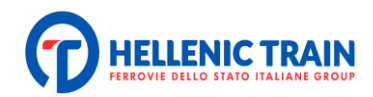

|                            | Τα ταξίδια μου Κά       | άρτες δώρων                |                           | Γλι      | ώσσα 🗸 📥 ΜΑΡΙΑΛΕΝΑ | •       |
|----------------------------|-------------------------|----------------------------|---------------------------|----------|--------------------|---------|
| <u>а</u> Ωрокарта<br>25€ — | <u>лорокарта</u><br>50€ | <u>а</u> Ωрокарта<br>100€  | <u>а</u> Ωрокарта<br>150€ |          |                    |         |
| Αυτή η Δωροκάρτα έχει ε    | εκχωρηθεί σε:           |                            |                           |          |                    |         |
| 'ONOMA*                    |                         |                            |                           | ΕΠΩΝΥΜΟ* |                    |         |
| E-MAIL*                    |                         |                            |                           |          |                    |         |
| Συμπεριλάβετε ένα μήνυ     | μα με το δώρο σας       |                            |                           |          |                    |         |
| Το μήνυμά σας              |                         |                            |                           |          |                    |         |
| *Υποχρεωτικά στοιχεία      |                         |                            |                           |          |                    |         |
| Αποδέχομαι το Όροι και τ   | τ αποπλώπ αιαφάθοπϋσαι  | ης δωροκάρτας Hellenic Tra | ain                       |          | ΔΩΣΤΕ              | ΩΣ ΔΩΡΟ |
|                            |                         |                            |                           |          |                    |         |

Εφόσον συμπληρωθούν τα απαραίτητα στοιχεία και επιλεγεί η αποστολή του Δώρου, εμφανίζεται οθόνη στην οποία συνοψίζονται τα στοιχεία του αποστολέα, του παραλήπτη καθώς και το ποσό της Κάρτας Δώρου.

Επιλέγοντας "Συνέχεια" ο χρήστης οδηγείται στην καρτέλα πληρωμής ώστε να ολοκληρωθεί η αγορά.

|      | Στοιχεια Πελατη Μαριά Μαριά |                  |
|------|-----------------------------|------------------|
| εγεί |                             |                  |
|      | .eyunorg                    |                  |
| ı    | Δικαιούχος                  |                  |
|      |                             |                  |
|      | MARIA MARAKI                |                  |
|      | u@yahoo.gr                  |                  |
| ;    |                             |                  |
|      |                             |                  |
|      |                             |                  |
|      |                             |                  |
| ·уч  | Συνεχεια                    | ∞∞ € 50,00 ☴ ^ ) |
| ,//u |                             |                  |
| 1390 |                             |                  |

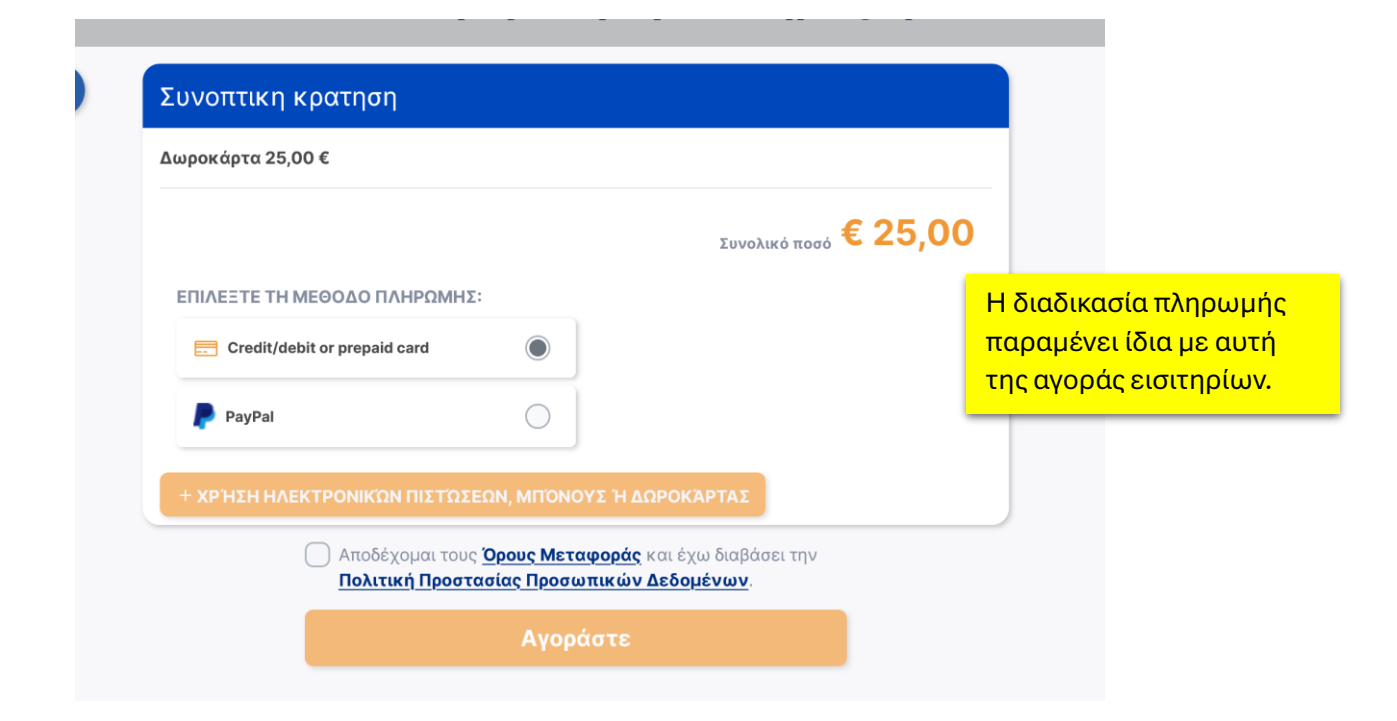

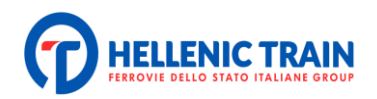

Κατά την περίοδο ισχύος της Δωροκάρτας, ο παραλήπτης της μπορεί να πραγματοποιήσει ταξιδιωτικές αγορές, συμπληρώνοντας στο αντίστοιχο πεδίο τον αριθμό της Δωροκάρτας. Σε περίπτωση που το κόστος της αγοράς υπερβαίνει το ποσό της κάρτας, ο πελάτης ενημερώνεται και οδηγείται αυτόματα στην οθόνη πληρωμής μέσω τραπέζης.

Αγορά εισιτηρίου ή κάρτας πολλαπλών διαδρομών με χρήση δωροκάρτας ή evalue.

Ο επιβάτης επιλέγει τρόπο πληρωμής: ΧΡΗΣΗ ΗΛΕΚΤΡΟΝΙΚΩΝ ΠΙΣΤΩΣΕΩΝ, ΜΠΟΝΟΥΣ, ΔΩΡΟΚΆΡΤΑΣ και καταχωρεί τους δύο κωδικούς που του έχουν γνωστοποιηθεί.

Το πληκτρολόγιο πρέπει να είναι στα αγγλικά. Στην συνέχεια επιλέγοντας ΕΙΣΑΓΩΓΗ, η αξία της δωροκάρτας ή του evalue αφαιρείται από την αξία του εισιτηρίου ή της κάρτας πολλαπλών διαδρομών που ο επιβάτης προτίθεται να αγοράσει.

Εάν η αξία του εισιτηρίου ή της κάρτας πολλαπλών διαδρομών είναι μεγαλύτερη από την αξία της δωροκάρτας ή του evalue το υπόλοιπο ποσό χρησιμοποιείται σε επόμενη αγορά.

Στην αντίθετη περίπτωση ο επιβάτης καταβάλλει το επιπλέον ποσό.

| × κλειΣιμο                                               |                                                                               |                                       |  |
|----------------------------------------------------------|-------------------------------------------------------------------------------|---------------------------------------|--|
| <b>Εισάγετε ένα μπόνους/ηλεκτ</b><br>Κωδικός δωροκάρτας* | <b>ρονική πίστωση, δωροκάρτα ή</b> :<br>Κωδικός αυθεντικοποίησης <sup>:</sup> | επιλέξτε μία από τη λίστα<br>ΕΙΣΑΓΩΓΗ |  |
| 🖉 Κενά πεδία                                             |                                                                               |                                       |  |